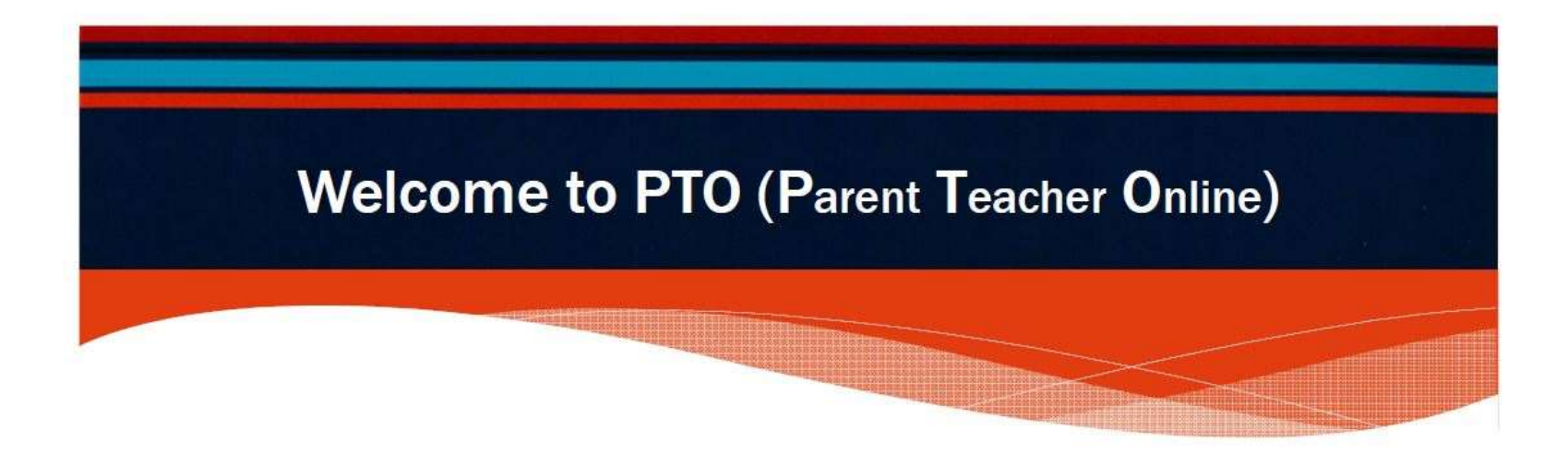

## How to make Parent Bookings In Manual Mode

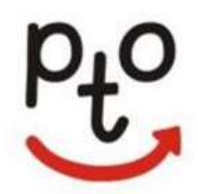

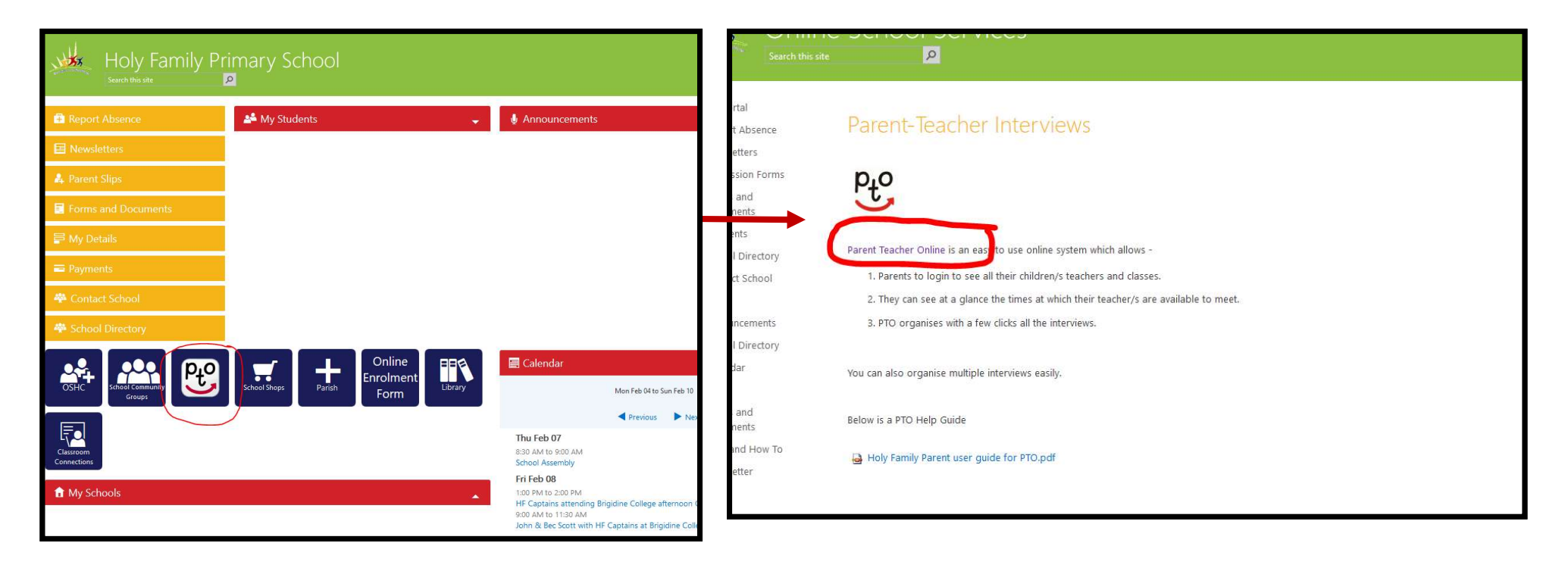

The Parent Teacher Online can be accessed through the Parent Portal as show above.

| Holy Family School                                                                                                | Login                                               | Obtain PIN/Password Retrieve<br>Forgotten<br>he |
|----------------------------------------------------------------------------------------------------|-----------------------------------------------------|-------------------------------------------------|
| Holy Family Primary School                                                                                        |                                                     |                                                 |
| Welcome to our Parent Teacher Online facility. Please<br>follow the instruction supplied in your email. Misplaced | PIN/Password                                        | ngin                                            |
| names and pins can be retrieved from PTO when<br>em goes "live"                                                   | If you are a parent that<br>logging in, please cont | is having difficulties<br>act your school.      |

Enter your login and PIN given to you by your school via email. Then press login. If you have lost or forgotten your PIN, this can be retrieved from the grey box in the right corner of the login.

| Holy Formily School | Holy Family Primary School<br>Parent Teacher Online                                                                                                    |              | -17                 | Logout | Pto. |
|---------------------|----------------------------------------------------------------------------------------------------|--------------|---------------------|--------|------|
| Confirm you         | ir details: Email                                                                                                    |              |                     |        |      |
|                     | xy                                                                                                    | z@ZYZ.com.au | $\otimes^{\otimes}$ |        |      |
|                     | The contact details provided here are for your school's records, and may be used by your school for PTO and other purposes.<br>PTO will only use the contact details provided for the purposes of interview bookings and in accordance with our privacy policy. |              |                     |        |      |
| Once your detai     | Is are correct:                                                                                                    | Continue >   |                     |        |      |
|                     |                                                                                                    |              |                     |        |      |

Please make changes to email address if needed. Then press continue.

| Holy Family Prima<br>Parent Teacher Online<br>Please be aware the interview times are st | ary School         | allows a few minutes transition time for the teachy | Parent's name PC                   |                            |
|------------------------------------------------------------------------------------------|--------------------|-----------------------------------------------------|------------------------------------|----------------------------|
|                                                                                          | (Manual Book       | ing Mode 🕢                                          | Download / Email Bookings 🚺        |                            |
| Filter Date:                                                                             | Hide Past Bookings |                                                     |                                    |                            |
| Student                                                                                  | Class              | Teacher                                             | Booking(s)                         |                            |
|                                                                                          |                    | You do not                                          | have any bookings.                 |                            |
| Student's name                                                                           | 6-Blue             | Katie Marsh                                         | Select time V<br>Add a secon login | Down Box to book a<br>time |

You will see your child/children's names, class and teacher/s name along with a dropdown box to 'select time' for your interview.

| Holy Family Pr<br>Parent Teacher Online | imary School                                          |                                                         | Logout                                |
|-----------------------------------------|-------------------------------------------------------|---------------------------------------------------------|---------------------------------------|
| Please be aware the interview times     | are strictly booked at 15 minute intervals, this also | allows a few minutes transition time for the teacher in | n preparation for the next interview. |
|                                         |                                                       |                                                         | Download / Email Bookings 🚯           |
|                                         | (Manual Book                                          | ing Mode 🕢                                              |                                       |
| Filter Date:                            | Hide Past Bookings                                    |                                                         |                                       |
| Student                                 | Class                                                 | Teacher                                                 | Booking(s)                            |
|                                         |                                                       | You do not hai                                          | ve anv bookings.                      |
|                                         | 6-Blue                                                | Katie Marsh                                             | Mon 27/7 7:40am                       |
|                                         |                                                       |                                                         | Add a second login                    |
|                                         |                                                       |                                                         |                                       |
|                                         |                                                       |                                                         |                                       |
|                                         |                                                       |                                                         |                                       |
|                                         |                                                       |                                                         |                                       |

Once you have selected a time, click on the circled green cross to confirm. You can download to a PDF, iCalendar or receive email with your bookings, if required.

Your bookings are now complete and you can logout.

If you need to reschedule or cancel your booking, please follow the steps above. Bookings can only be cancelled or reschedules no less than 48 hours prior to original interview time.

Please contact your teacher if you have an last minute cancellations.

If you have difficulty logging in, please don't hesitate to contact the school office.

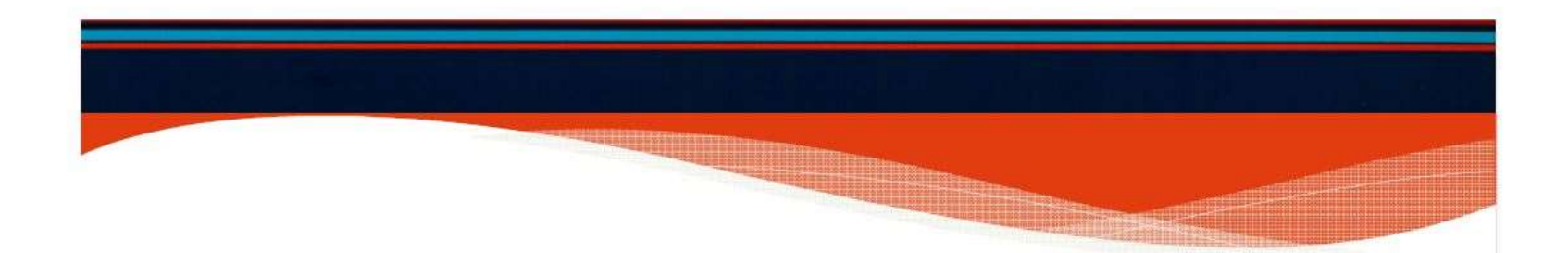

## How easy is that?

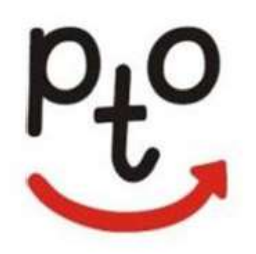